## STANDARD OPERATING PROCEDURES (SOP)

# FOR

# COAST GUARD'S TRAINING SYSTEM

# EDUCATION SERVICES OFFICER (ESO) **VOLUME I**

# **GETTING STARTED**

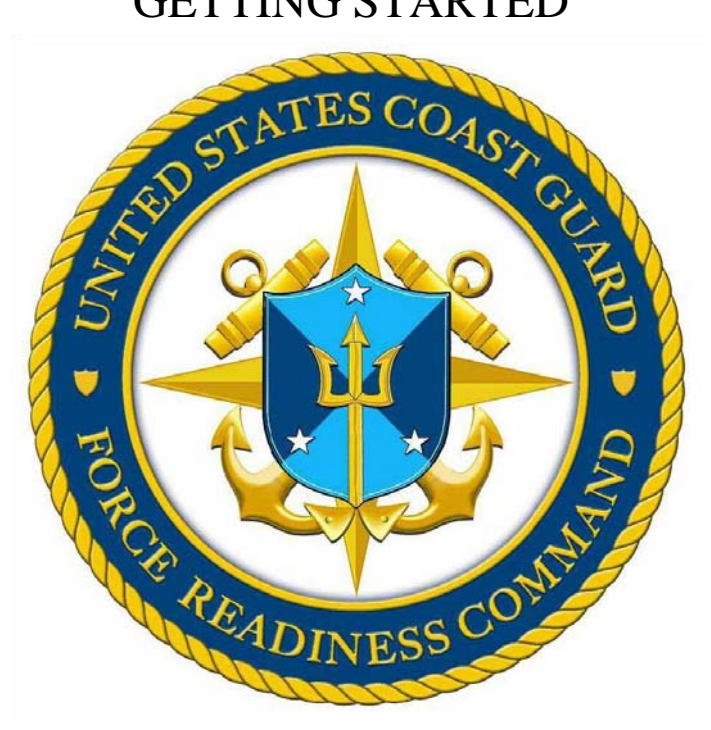

Force Readiness Command **Coast Guard Institute** September 2012

U.S. Department of Homeland Security

United States Coast Guard

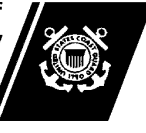

Commanding Officer U.S. Coast Guard Institute 5900 SW 64<sup>th</sup> Street, Room 232 Oklahoma City, OK. 73169-6990 Phone: (405)-954-7263 Fax: (405) 954-3684 Email: <u>CGI-DG-CST\_DIV@uscg.mil</u>

CGINOTE 1000.1C

CANCELLED: AUG 2013

#### CG INSTITUTE NOTICE 1000.1C

| Subj:                                              | CH-3 TO EDUCATION SERVICE OFFICER VOLUME I, GETTING<br>STARTED                                                               |
|----------------------------------------------------|----------------------------------------------------------------------------------------------------|
| Purpose                                            | This promulgates the Standard Operating Procedures (SOP) for the ESO's collaboration with the Coast Guard Institute (CGI).   |
| Action                                             | Full Time and Collateral duty ESOs should ensure compliance with the provisions of this SOP. Internet release is authorized. |
| Directives<br>Affected                             | CGI Note 1000.1B is cancelled.                                                                                               |
| Summary of<br>Changes                              | Section 1: Changed policy language to reflect ESO designation requirements. Change found on page 1-1.                        |
| Environmental<br>Aspect & Impact<br>Considerations | Environmental considerations were examined in the development of this Notice and have been determined to be not applicable.  |
| Forms                                              | Not applicable.                                                                                                    |
|                                                    | Continued on next page.                                                                                                    |

\_

| Printed Copies                  | Printed copies of the ESO Volume I, Getting Started, are not available.<br>Distribution is through CGI website at<br><u>http://www.uscg.mil/hq/cg1/cgi/default.asp</u> .                                                                                        |
|---------------------------------|----------------------------------------------------------------------------------------------------|
| Comments and<br>Recommendations | The next change to the ESO Volume I manual is expected to be completed by August 2013. CGI encourages user recommended revisions and corrections to the ESO Volume I. Comments or recommendations may be submitted by emailing <u>CGI-DG-CST_DIV@uscg.mil</u> . |

//s// DONALD L. WINFIELD CDR, U.S. Coast Guard Commanding Officer

# **SOP Table of Contents**

\_\_\_\_

| SECTION 1: Getting Started as an ESO                       | 1-1 |
|------------------------------------------------------------|-----|
| Designation and Relief of Education Service Officers (ESO) | 1-1 |
| Figure 1-1. Example of ESO Designation Memo                | 1-4 |
| Figure 1-2. Example of ESO Relief Memo                     | 1-6 |
| SECTION 2: E-Testing Questionmark Perception Access        | 2-1 |
| SECTION 3: ESO Exam Eligibility and Waiver                 | 3-1 |
| Eligibility and Waiver Request                             | 3-1 |
| SECTION 4: Becoming a Library Unit                         | 4-1 |
| Introduction                                               | 4-1 |
| How to become a Library Unit                               | 4-2 |
|                                                            |     |

## **SECTION 1: GETTING STARTED AS AN ESO**

## **Designation and Relief of Education Service Officers** (ESO)

| Policy                                 | In accordance with the Performance, Training and Education Manual<br>COMDTINST M1500.10C, each CO/OINC will designate a collateral duty<br>Education Services Officer (ESO) if a full time ESO is not assigned to the<br>unit. The Coast Guard Institute requires all designations be in writing by<br>Coast Guard Memorandum. The ESO is the unit's primary administrator of<br>the end-of-course tests (EOCTs) and rating advancement tests (RATs), and<br>must be a Chief Petty Officer or above, or equivalent civilian grade of GS7<br>or above.                                                                                                    |
|----------------------------------------|----------------------------------------------------------------------------------------------------|
| ESO Designation<br>and Relief<br>Memos | At the time of designation as a primary or alternate ESO, a copy of the designation memo shall be sent to the Course Support and Testing Division (CST) of the Coast Guard Institute (CGI), along with the relief memo, for the ESO that is being relieved. Both memos must be signed by the Commanding Officer (CO) or Officer in Charge (OINC). Please send all designation and relief memos together via Training and Academia Customer Care Tracking Tool (TACCTS), through the relieving ESO's TACCTS account.<br>[Example: The relieved ESO is the new alternate ESO; in this case you would need to send a designation memo for the new ESO, a relief memo for the relieved ESO, and a designation memo for the alternate ESO]. This action is necessary in order to properly manage the TACCTS accounts. If an ESO does not submit an ESO designation memo to the CST Division via other methods listed below, and state the name of the ESO that was relieved. The CGI will then remove the previous ESO from TACCTS. Methods to send designation and relief memo:<br>TACCTS (using the relieving ESO's account) (preferred method)<br>CST email address – <u>CGI-DG-CST_DIV@uscg.mil</u><br>CST fax number - 405-954-3684<br>Regular mail - Commanding Officer (CST)<br>U.S. Coast Guard Institute<br>5900 SW 64th St., room 232<br>Oklahoma City, OK. 73169-6999 |

Continued on next page.

| ESO Designation<br>and Relief<br>Memos (Cont.) | Examples of an ESO Designation and Relief memo are shown in Figure 1-1 and 1-2. For your convenience, both templates can be found on the CG Institute's website.                                                                                                    |
|------------------------------------------------|----------------------------------------------------------------------------------------------------|
|                                                | Once the designation memo is received by the CST Division, the ESO will<br>be added to the ESO email distribution list and a TACCTS account will be<br>created. The ESO will receive an email from personnel in the CST Division<br>containing their "user name" and "temporary password" for TACCTS. A<br>link to the TACCTS webpage is located on the CGI website. The relieved<br>ESO's TACCTS account will be deactivated unless they are becoming the<br>alternate. In this case, their status will be changed to alternate ESO in<br>TACCTS and will use the same username and password that they have been<br>using.                                                                                                    |
| TACCTS for<br>new ESOs                         | TACCTS is the web-based tool used for the ESOs to interact with the CGI in solving issues.                                                                                                    |
|                                                | <ul> <li>TACCTS Log in procedures:</li> <li>Once the email containing your "username" and "temporary password" is received.</li> <li>Click on the TACCTS link located on CGI website.</li> <li>The TACCTS login page will display.</li> <li>Type in your TACCTS "username".</li> <li>Type in the TACCTS "temporary password".</li> <li>Click on "Login".</li> <li>You will be prompted to change your password.</li> <li>Type in your new "password".</li> <li>Must contain at least one lowercase and one uppercase letter.</li> <li>Must contain at least one numeric value and one special character.</li> <li>Cannot begin or end with a numeric value or a special character.</li> <li>Repeating characters are only counted as one character.</li> <li>Example: Temppass = Tempas.</li> <li>Accounts are deleted after 6 months of inactivity.</li> <li>Type it again, in the "verify password" block.</li> <li>Click on "submit".</li> </ul> |

| TACCTS for<br>new ESOs | ٠ | Click on the " <b>Course Support and Testing</b> " option. You will then be on the CST main page. |
|------------------------|---|---------------------------------------------------------------------------------------------------|
| (Cont.)                | • | Click on the help link in the upper right corner of the screen to view the SOP for CST TACCTS.    |
|                        | • | Double click on the " <b>ESO SOP Guide</b> ", for procedures on how to use the TACCTS system.     |

Continued on next page.

U.S. Department of Homeland Security

United States Coast Guard

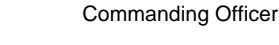

(Unit Address) Staff Symbol: Phone: Fax: Email:

1500 01 Oct 2012

# MEMORANDUM

| From:   | CO/OINC Name<br>Unit Name                       | Reply to<br>Attn of: |
|---------|-------------------------------------------------|----------------------|
| To:     | Prospective ESO Name, Rank, EMPLID              |                      |
| Thru    | Unit Name<br>Current ESO's Name Rank            |                      |
| IIII d. | Unit Name                                       |                      |
| Subj:   | DESIGNATION AS EDUCATION SERVICES               | OFFICER (ESO)        |
| Ref:    | (a) CG Institute ESO Procedures Guide Vol I. G  | letting Started      |
|         | (b) CG Institute ESO Procedures Guide Vol II, 7 | Fraining             |

- (c) CG Institute ESO Procedures Guide Vol III, Voluntary Education
- (d) CG Institute ESO Procedures Guide Vol IV, More on Voluntary Education
- (e) Performance, Training and Education Manual, COMDTINST M1500.10C

1. You are hereby designated as the (enter unit's name) (enter primary or alternate) Education Services Officer (ESO). You will familiarize yourself with your responsibilities as outlined in reference (a), (b), (c), (d), (e), the online ESO Certification Course and online College 101 course. (Note: The ESO designation does not automatically extend to administration of SWE, due to different rank/grade requirements. If you meet the requirements to administer the SWE that designation can be included as an additional paragraph. Ref: COMDTINST M1000.2 Chapter 3.B.6.a).

2. You are authorized to complete the ESO certification section of the Application for Coast Guard Tuition Assistance, CG Form 4147, the Application for Tuition Assistance Waiver, CG Form 4147-1 and the Guard Foundation Education Grant Program (CGFEGP) application, CGI Form 1560/10a.

3. As an ESO, you will be responsible for using Training and Academia Customer Care Tracking Tool (TACCTS) to send inquiries and requests to the CG Institute on behalf of the command. This customer service tool is to be used for communication with the Tuition Assistance & Grants, Course Support & Testing and Registrar's Office Divisions of the Coast Guard Institute (CGI).

4. It is your responsibility upon assuming control of a unit's end-of-course test inventory, to verify that you will never be required to take any exams in your inventory. Designated ESOs and proctors are ineligible to take CGI exams for six months if they currently hold the exam in their inventory, held the exam in an inventory within the last six months or administered the exam within the last six months. If you are required to take an exam that you have held in an

# Subj: DESIGNATION AS EDUCATION SERVICES OFFICER (ESO)

1500 01 Oct 2012

inventory, you must request a waiver to this policy from the Commanding Officer, Coast Guard Institute. Exams most frequently affected are the Deck Watch Officer exam and renewal. It is your responsibility upon assuming control of a unit EOCT/RAT inventory, to verify if any such exams are being held and coordinate with your Command and the CG Institute to provide alternate secure storage and administration.

#

01 Oct 2012

#### FIRST ENDORSEMENT

From: Prospective ESO's name Unit name

- To: CO/OinC name Unit name
- 1. I hereby acknowledge the above designation.
- Copy: Admin CG Institute (CST)

#### Figure 1-1. Example of ESO Designation Memo

U.S. Department of Homeland Security

Commanding Officer

United States Coast Guard

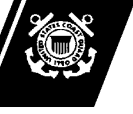

(Unit Address) Staff Symbol: Phone: Fax: Email:

1500 01 Oct 2012

# MEMORANDUM

| From:      | Current ESOs Name, Rank, EMPLID<br>Unit Name   | Reply to<br>Attn of: |
|------------|------------------------------------------------|----------------------|
| To:        | CO/OINC Name, Rank                             |                      |
| <b>T</b> 1 | Unit Name                                      |                      |
| I hru:     | Unit Name                                      |                      |
|            | Unit Name                                      |                      |
| Subj:      | EDUCATION SERVICES OFFICER RELIEF/A            | UDIT                 |
|            |                                                |                      |
| Ref:       | (a) CG Institute FSO Procedures Guide Vol I Ge | atting Started       |

Ref: (a) CG Institute ESO Procedures Guide Vol I, Getting Started(b) CG Institute ESO Procedures Guide Vol II, Training

1. IAW reference (a) and effective the date of this memorandum, I (current ESOs Name) have been relieved by (new ESO name) of the duties and responsibilities of (primary or alternate) ESO for (name of unit).

2. An audit of all end-of-course tests has been completed. All tests have been accounted for. All relevant documents, logs and files have been turned over and are in a secure safe.

#

Copy: Unit Files CG Institute (CST)

#### Figure 1-2. Example of ESO Relief Memo

## SECTION 2: E-TESTING QUESTION MARK PERCEPTION ACCESS

## **Question Mark Perception** Access

| Overview          | Questionmark Perception (QMP) is the web-based application the<br>Coast Guard has selected for all eTesting. ESO's and their members<br>will access electronic Rating Advancement Tests (RATs) via the<br>CGPortal and the Learning Management System (LMS). |
|-------------------|----------------------------------------------------------------------------------------------------|
|                   | ESO's will be able to do two things with their QMP account:                                                                                                    |
|                   | 1) Enable members to enter the exam by entering their QMP username and password at the proper time.                                                                                                    |
|                   | <ol> <li>Log in to the Enterprise server at<br/><u>http://etesting.uscg.mil/em5/Main.aspx</u> to change their<br/>password.</li> </ol>                                                                                                    |
| Requesting Access | To request access to Questionmark Perception, ESO's must have access to TACCTS. If an ESO does not have access to TACCTS, they must provide an ESO Letter of Designation (ref. 1.1) to the CST Division.                                                     |
|                   | Once TACCTS access is given, submit a request through TACCTS requesting "E-Testing Access Account".                                                                                                    |

## SECTION 3: ESO EXAM ELIGIBILITY AND WAIVER

### Eligibility and Waiver Request

**Overview** Designated ESOs are ineligible to take CGI exams for six months if they currently hold the exam in their inventory, held the exam in an inventory within the last six months or administered the exam within the last six months (i.e. DWINTO/DWINTR). This may be waived by the Commanding Officer, Coast Guard Institute.

Waiver requests for specific test may be emailed to the CGI (CST), (<u>CGI-DG-CST\_DIV@uscg.mil</u>) stating the reason for the request and the last date the test was administered. The respective ESO's command should be copied on all requests. Email approval, if appropriate, will be provided and should be used as the authority for the ESO that will administer the exam.

# **SECTION 4: BECOMING A LIBRARY UNIT**

## Introduction

| Non-Library<br>Unit Definition | A Non-library Unit is a unit authorized by the CGI to order and hold EOCTs/RATs for specific members that are enrolled in CGI courses. These EOCTs/RATs are specifically assigned to a member at the unit. |
|--------------------------------|----------------------------------------------------------------------------------------------------|
| Library Unit<br>Definition     | A Library Unit is a unit authorized by the CGI to maintain a library of EOCTs/RATs for use by their personnel. These EOCTs/RATs are not specifically assigned to any member at the unit.                   |

| Request to be a<br>Library Unit                              | A unit requesting to become a Library Unit must submit a TACCTS issue or an e-mail request to <u>CGI-DG-CST_DIV@uscg.mil</u> .                                                                                                    |
|--------------------------------------------------------------|----------------------------------------------------------------------------------------------------|
|                                                              | All tests that were assigned to individuals, prior to its library status, should<br>be destroyed locally, recorded in the unit Destruction Log and reported to<br>the CGI CST Div via TACCTS using the "Add Issue" option. Include a<br>detailed list of test destroyed with member name and EMPLID.                                                                                                    |
|                                                              | <ul> <li>The CGI will send the ESO a packet containing:</li> <li>A memorandum of understanding (MOU) between the CGI and the unit. The ESO must sign the MOU and return it to the CGI (keeping a copy for the unit). The unit must retain this MOU on file until the Library Unit status is disestablished.</li> <li>A survey to be filled out by the ESO. It will list the EOCTs/RATs the unit is requesting to keep in the library.</li> </ul> |
|                                                              | <ul> <li>The ESO will return the signed MOU and survey to the CGI CST Div by:</li> <li>TACCTS</li> <li>CST email address - <u>CGI-DG-CST_DIV@uscg.mil</u></li> <li>CST fax number - 405-954-3684</li> </ul>                                                                                                    |
| Action taken by<br>CGI once MOU<br>and Survey is<br>received | <ul> <li>The CGI will take the following action upon receipt of the MOU and survey.</li> <li>Requested EOCT/RAT will be added to Library Unit inventory in TACCTS.</li> <li>Requested EOCT/RAT will be mailed to the unit within 3 business days.</li> <li>When the new tests are mailed to the ESO, the CST Division will change the status on the same TACCTS issue to "Pending Notification of Receipt".</li> </ul>                           |

Continued on next page.

## How to become a Library Unit (Continued)

| Action Upon<br>Receipt of<br>EOCT/RAT | <ul> <li>Take the following action upon receipt of initial EOCT/RAT library from CGI:</li> <li>Ensure all requested materials were received.</li> <li>Acknowledge the inventory is correct by logging into TACCTS and verifying the EOCT/RAT received to the EOCT/RAT inventory listed in TACCTS.</li> <li>The ESO will go to the "Pending" TACCTS issue and respond in the comments field. <ul> <li>If all requested material was not received, or the EOCT/RAT inventory listed in TACCTS is not accurate, detail the discrepancies.</li> <li>If all requested material was received and reflected accurately in TACCTS, acknowledge "Test Received".</li> </ul> </li> <li>Do not open a new TACCTS issue by responding to the same issue. A complete history of the transaction is maintained. <i>[For Procedures on how to submit TACCTS home page]</i></li> </ul> |
|---------------------------------------|----------------------------------------------------------------------------------------------------|
| Unit Course<br>Library                | Courses being requested to stock inventory should be limited to those that<br>are applicable to the unit and used as a loan check out to members assigned.<br>To review all current courses and EOCTs/RATs offered by the CGI, see<br>EOCT/RATs Course Information Page posted on the CGI's website at<br><u>http://www.uscg.mil/hq/cgi/downloads/EOCT.pdf</u><br>Classified course material will not normally be included or authorized for a<br>Library Unit. Request for a classified library may be warranted under<br>extenuating circumstances. The request can only be approved by the CGI.<br><i>[See Section 2, Order Classified Material]</i>                                                                                                    |